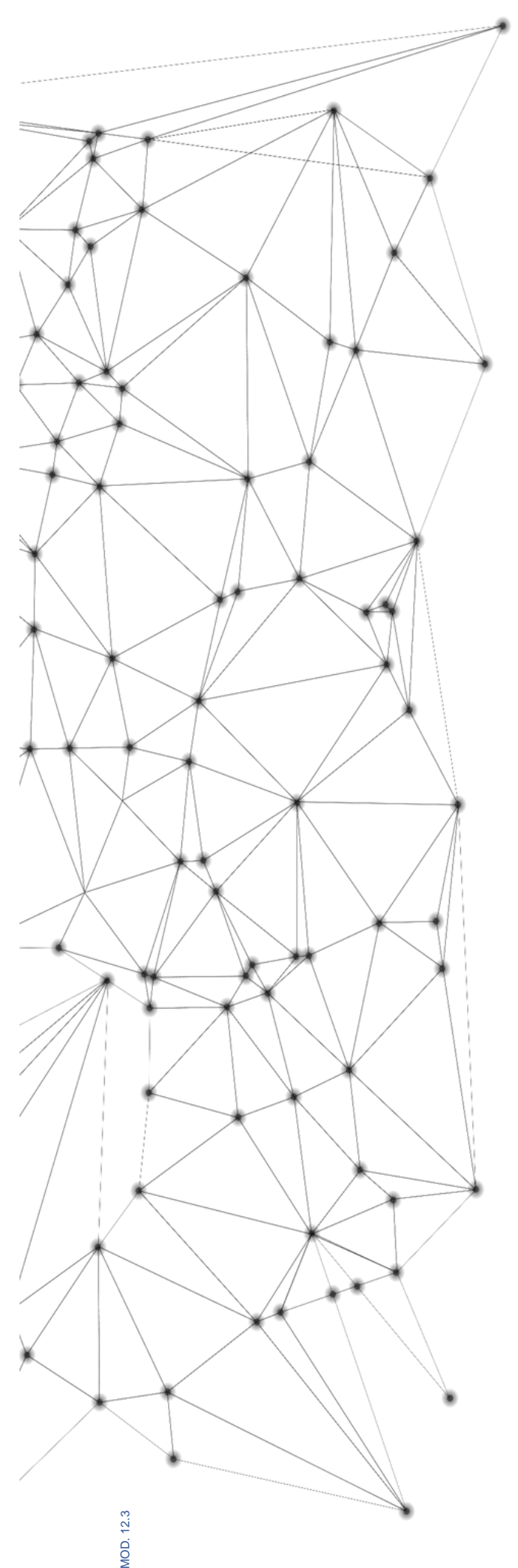

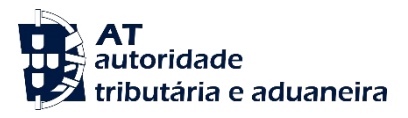

# MANUAL e.LAB.AT

Manual utilizador

2023-02-27

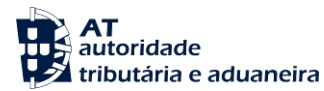

| Classificação | 000.00.001 |
|---------------|------------|
| Segurança     | Pública    |
| Versão        | 1          |

| <b>C</b> IRCUITO DE APROVAÇÃO |            |  |  |
|-------------------------------|------------|--|--|
| Elaborado:                    | ASA-NGAL   |  |  |
| Verificado:                   | ASA-NGAL   |  |  |
| Aprovado:                     | DSTAL      |  |  |
| Data:                         | 18/11/2022 |  |  |

## HISTÓRICO DE VERSÕES Versão Anterior Data de Aprovação Síntese de Alterações

Otimizado para impressão frente e verso

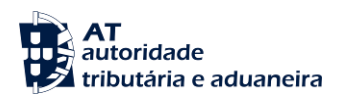

### ÍNDICE

| e.LAB.AT- PORTAL03 – Como consultar um | pedido de análise? |  |
|----------------------------------------|--------------------|--|
|                                        |                    |  |

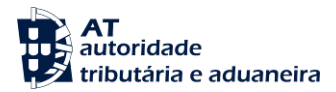

#### e.LAB.AT- PORTAL03 – Como consultar um pedido de análise?

Nota: Em caso de dúvidas no acesso ao pedido de análise, ler a monofolha:

- e.LAB.AT -PORTAL02 Como pesquisar um pedido de análise
- 1. Na Página de consulta de pedidos selecionar da lista de resultados apresentados o pedido de análise que se pretende consultar, clicando no botão "DETALHES".

| Boa tarde, HKBYHDFEB HHDHEH<br>NIF: 100100112 |                                                                                 |                        |            | 🖂 Mensagens     | A Minha Área Sair |  |
|-----------------------------------------------|---------------------------------------------------------------------------------|------------------------|------------|-----------------|-------------------|--|
| AT<br>autoridade<br>tributária e aduaneira    | Indique o que pretende efetuar                                                  |                        | Q          |                 |                   |  |
|                                               | e.LAB.AT > Consultar Pedido                                                     | 05                     |            |                 |                   |  |
| e.LAB.AT v<br>Criar Pedido de Análise         | Consultar Ped                                                                   | idos                   |            |                 |                   |  |
| Consultar Pedidos                             | Aqui pode consultar os seus pedidos de análise bem como os respectivos estados. |                        |            |                 |                   |  |
| Rascunhos                                     | Número de Dadida - Âmbite - Obietive - Estada                                   |                        |            |                 |                   |  |
| Serviços Relacionados                         | Inserir                                                                         | Selecionar             | Selecionar | - Subm          | etido 👻           |  |
| Todos os Serviços                             | Data                                                                            |                        |            |                 |                   |  |
|                                               | 01-01-2023                                                                      | até 🛗                  |            |                 |                   |  |
|                                               |                                                                                 |                        |            | - OPÇÕES 🔨 📃 LI | MPAR FILTRAR      |  |
|                                               | 10 V Elementos por página                                                       |                        |            | Procurar:       |                   |  |
|                                               | Identificação 🌲                                                                 | Âmbito 🌩               | Data 🔶     | Estado ≑        | Ações             |  |
|                                               | N° Pedido: 23L00132<br>Requerente: HKBYHDFEB HHDHEH                             | Análises Laboratoriais | 20-02-2023 | SUBMETIDO       | DETALHES          |  |

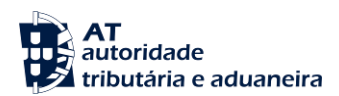

### 2. Depois de selecionado o pedido de análise pretendido, o respetivo ecrã de detalhe é apresentado.

| Boa tarde, HKBYHDFEB HHDHEH<br>NIF: 100100112 | 🐱 Mensagens A Minha Área Sair                                                                                                    |   |  |  |  |
|-----------------------------------------------|----------------------------------------------------------------------------------------------------|---|--|--|--|
| AT<br>autoridade<br>tributária e aduaneira    | Indique o que pretende efetuar (Ex: Entregar IRS)                                                                                      |   |  |  |  |
| ≡ MENU                                        | e.LAB.AT > Consultar Pedidos > Detalhes do Pedido                                                                                      |   |  |  |  |
| e.LAB.AT 🗸                                    |                                                                                                    |   |  |  |  |
| Criar Pedido de Análise                       | Detalhes do Pedido                                                                                                    |   |  |  |  |
| Consultar Pedidos                             | Pedido 23L00132 SUBMETIDO                                                                                                    |   |  |  |  |
| Rascunhos                                     |                                                                                                    | - |  |  |  |
| Serviços Relacionados                         | <ul> <li>Aqui pode consultar os dados do pedido e realizar ações sobre o mesmo, consoante o estado em que se encon<br/>tra.</li> </ul> |   |  |  |  |
| Todos os Serviços                             |                                                                                                    |   |  |  |  |
|                                               | Dados Gerais                                                                                                    |   |  |  |  |
|                                               | Data de Submissão do Pedido                                                                                                    |   |  |  |  |
|                                               | 20-02-2023                                                                                                    |   |  |  |  |
|                                               | Intervenientes                                                                                                    |   |  |  |  |
|                                               | Entidade Requerente                                                                                                    |   |  |  |  |

#### Utilizador Nome do Utilizador 100100112 HKBYHDFEB HHDHEH Contribuinte Número de Identificação Fiscal Designação Fiscal 100100112 HKBYHDFEB HHDHEH Âmbito

Âmbito Análises Laboratoriais